| 2 | テレビ |
|---|-----|
|   |     |

| テレビを見るための準備                                                                                                    | P.2-2                                                                                  |
|----------------------------------------------------------------------------------------------------|----------------------------------------------------------------------------------------|
| テレビを見るための準備について                                                                                                    | P.2-2                                                                                  |
| テレビの視聴                                                                                                    | P.2-6                                                                                  |
| テレビを視聴する                                                                                                    | P.2-6                                                                                  |
| 視聴中の番組を録画する                                                                                                    | P.2-7                                                                                  |
| 音声を切り替える                                                                                                    | P.2-8                                                                                  |
| 字幕を表示する                                                                                                    | P.2-8                                                                                  |
| チャンネルサーチを行う                                                                                                    | P.2-9                                                                                  |
| テレビ画面に表示されている画像を保存する                                                                                                    | P.2-10                                                                                 |
| テレビの詳細設定をする                                                                                                    |                                                                                        |
|                                                                                                    |                                                                                        |
| 録画/視聴予約                                                                                                    | P.2-11                                                                                 |
|                                                                                                    |                                                                                        |
|                                                                                                    |                                                                                        |
|                                                                                                    | P.2-11<br>P.2-11<br>P.2-16<br>P.2-17                                                   |
| <ul> <li> <b>録回</b> / 視聴予約.         番組表で録画/視聴を予約する     </li> <li>         日時を指定して録画を予約する</li></ul>                                                                                                    | P.2-11<br>P.2-11<br>P.2-16<br>P.2-17<br>P.2-22                                         |
| <ul> <li> <b>録回/視聴予約</b> <ul> <li>             番組表で録画/視聴を予約する             <li>             日時を指定して録画を予約する             </li> <li>             録画/視聴予約を確認する             </li> <li>             録画予約の結果を確認する             </li> </li></ul> </li> <li> <b>録画した番組の再生</b> </li> </ul> | P.2-11<br>P.2-11<br>P.2-16<br>P.2-17<br>P.2-22<br>P.2-26                               |
|                                                                                                    | P.2-11<br>P.2-11<br>P.2-16<br>P.2-17<br>P.2-22<br>P.2-26<br>P.2-26                     |
| <b>録回 / 視聴予約</b>                                                                                                    | P.2-11<br>P.2-11<br>P.2-16<br>P.2-17<br>P.2-22<br>P.2-22<br>P.2-26<br>P.2-26<br>P.2-30 |

# テレビを見るための準備

## ■ テレビを見るための準備について

本機では、電波の受信状況に合わせて、フルセグ放送(地 上デジタルテレビ放送)とワンセグ放送を自動的に切り替 えて見ることができます。

- テレビを見るには、次のような準備が必要です。
- ・スタンド棒の取り付け(⇒ P.1-7)
- ・チャンネルの設定(⇒ P.2-4)

# 💙 お知らせ

- ・録画した番組は、本体または SD カードに保存されます。 SD カードが取り付けられている場合は、SD カードに保存さ れます。(⇒ P.1-29)
- 本機は地上デジタルテレビ放送のコンテンツ権利保護のための仕組みとして「コンテンツ権利保護専用方式」(ソフトウェア方式)を採用しています。そのため、B-CASカードなどは不要です。

「コンテンツ権利保護専用方式」(ソフトウェア方式)に関す るお問い合わせは一般社団法人地上放送 RMP 管理センター にご確認ください。

ホームページ : http://www.trmp.or.jp メールアドレス: info-trmp@trmp.or.jp

### テレビアンテナについて

本機では、テレビアンテナとスタンド棒でテレビの放送波 を受信します。

テレビの受信状況を改善するには、テレビアンテナの方向 を調節してください。

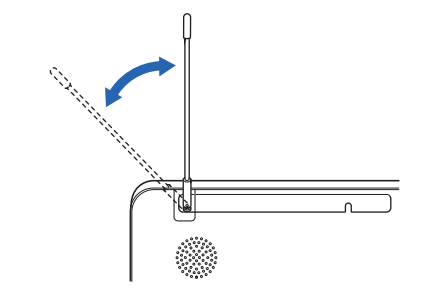

## テレビを見るための準備

### **| 外部アンテナを接続する**

電波の受信状況が改善しない場合、アンテナケーブルと市 販の75Ω(F型)⇔75Ω(φ3.5mmミニプラグ)整 合器などの変換プラグを本機に接続して、UHFアンテナな どで受信している放送波を利用できる場合があります。

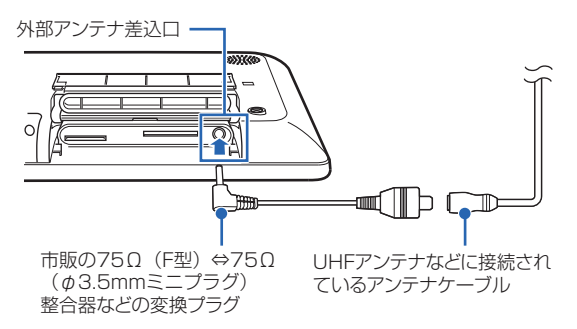

UHF アンテナなどに接続されているアンテナ ケーブルと、市販の 75 Ω(F 型)⇔ 75 Ω(φ 3.5mm ミニプラグ)整合器などの変換プラグ を接続する

接続方法など詳しくは、変換プラグの取扱説明書をご 覧ください。 2 市販の 75 Ω (F型) ⇔ 75 Ω (φ 3.5mm ミ ニプラグ) 整合器などの変換プラグを、本機底 面の外部アンテナ差込口に差し込む

# 才 お知らせ

- 外部アンテナ接続時は、スタンド棒はテレビの電波受信には 使われません。
- 外部アンテナ接続時は、防水カバーを閉じることができない ため、防水性能を発揮することができません。

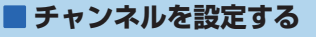

2 テレビ

チャンネル設定は初期設定で行いますが、テレビが視聴で きない場合や、テレビの受信地域を変更する場合は、下記 の手順で設定し直してください。

メインメニュー画面が表示されます。

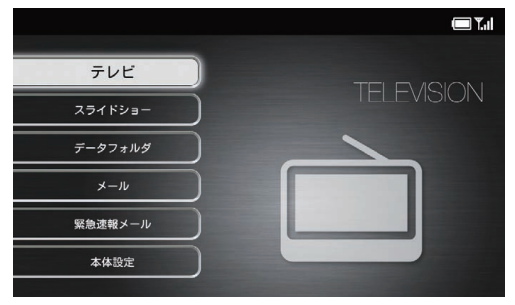

メインメニュー画面

2 「…↓ / ↓ で「テレビ」を選択→ [ №]

地域選択画面が表示されます。

 「テレビを視聴できません…」と表示された場合は、 チャンネルサーチを行ってください。(⇒ P.2-9)

| 地域選択      |     |      | 🔲 T.d |
|-----------|-----|------|-------|
| 北海道・東北エリア | 北海道 | (札幌) |       |
| 北陸・甲信越エリア | 北海道 | (函館) |       |
| 関東エリア     | 北海道 | (旭川) |       |
| 東海エリア     | 北海道 | (帯広) |       |
| 関西エリア     | 北海道 | (釧路) |       |
| 中国エリア     | 北海道 | (北見) |       |
| 四国エリア     | 北海道 | (室蘭) |       |
| 九州・沖縄エリア  | 青森県 |      |       |
|           | 岩手県 |      |       |

地域選択画面

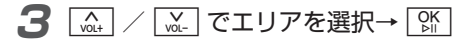

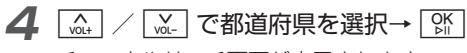

チャンネルサーチ画面が表示されます。

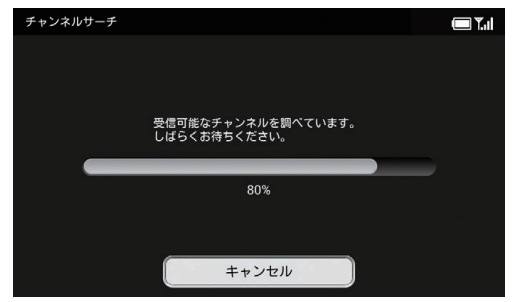

チャンネルサーチ画面

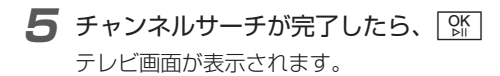

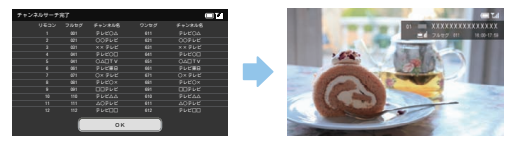

テレビ画面

# テレビの視聴

# ■ テレビを視聴する

テレビ視聴中以外→ TV またはリモコンの 🛞

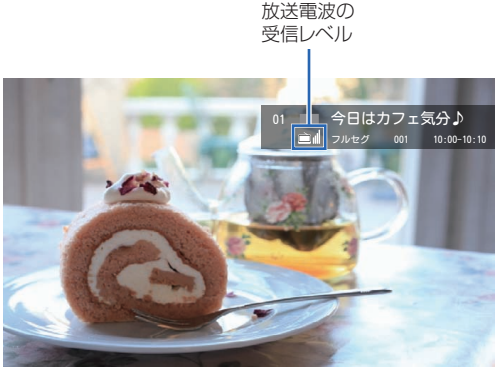

### テレビ画面

- 🕵 / 🚂 : チャンネルを変更
- [wath] / [wath]: 音量を変更
- () : チャンネルリストを表示

チャンネルリスト表示中は、 [④] / [▲] でチャンネル を選択→ [\$] をタッチすると、選択したチャンネルに 切り替わります。

# (1)で注意

- 本機でテレビを視聴中に、お使いのiOS 搭載端末/Android 搭載端末からテレビの視聴や持ち出し、本機に録画されている 番組の再生を開始すると、本機側はテレビの視聴を中止し、ス ライドショーが表示されます。
- お使いの iOS 搭載端末/ Android 搭載端末でテレビを視聴中に、本機でテレビを視聴すると、端末側はテレビの視聴を中止し、録画一覧が表示されます。

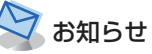

- リモコンのチャンネルボタンを押すと、選択したチャンネル でテレビを起動することができます。
- テレビの視聴を終えるときは、「V」をタッチまたはリモコンの(%)を押してください。

## | 視聴中の番組を録画する|

## テレビ画面で 🚈

| <ul> <li>         さ声の          ・              ・</li></ul>   |
|-------------------------------------------------------------|
| 字希切益<br>チャンネルサーチ<br>画面キャプチャ<br>番組表<br>録画・覧<br>予約一覧<br>テレビ設定 |
| チャンネルサーチ<br>画面キャブチャ<br>番組表<br>録画一覧<br>予約一覧<br>テレビ設定         |
| 画面キャプチャ<br>番組表<br>録画 - 鏡<br>予約 - 覧<br>テレビ設定                 |
| 番相表<br>録画一覧<br>予約一覧<br>テレビ設定                                |
| 録画一覧<br>予約一覧<br>テレビ設定                                       |
| 予約一覧<br>テレビ設定                                               |
| テレビ設定                                                       |
|                                                             |
| すべてのメニュー                                                    |

### 

■ 録画を停止する場合

手順2で「録画停止」を選択します。確認画面が表示され ますので、 [ふ] / [ふ] で「OK」を選択して [鄧] をタッチ してください。

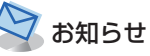

- ・リモコンのキーで操作する場合は、テレビ画面で●●●を押して 録画開始/録画停止します。
- ・視聴中の番組を録画している場合は、録画予約が実行されずに、録画が継続されますのでご注意ください。

# ■音声を切り替える

| テレ | ビ画面で 🚈 |  |
|----|--------|--|
|    |        |  |

| メニュー画面が表示されます。 |  |
|----------------|--|
|----------------|--|

| 録画開始     |
|----------|
| 音声切替     |
| 字幕切替     |
| チャンネルサーチ |
| 画面キャプチャ  |
| 番組表      |
| 録画一覧     |
| 予約一覧     |
| テレビ設定    |
| すべてのメニュー |

2 ▲ / M. で「音声切替」を選択→ 除 音声が切り替わります。

🕻 お知らせ

- ・操作を繰り返すごとに「主音声」→「副音声」→「主 + 副音声」 →「主音声」の順に切り替わります。
- ・ Dual Stereo の場合、操作を繰り返すごとに主音声(第1言語)→副音声(第1言語)→主+副音声(第1言語)→主音声(第2言語)→副音声(第2言語)→主+副音声(第2言語)→主音声(第1言語)の順に切り替わります。
- ・番組によっては、音声切替が行えない場合があります。
- ・この設定は、端末側の音声切替の設定(⇒ P.3-16)と連動しておりません。

## ■ 字幕を表示する

テレビ画面で メニュー

メニュー画面が表示されます。

| 録画開始     |  |
|----------|--|
| 音声切替     |  |
| 字幕切替     |  |
| チャンネルサーチ |  |
| 画面キャプチャ  |  |
| 番組表      |  |
| 録画一覧     |  |
| 予約一覧     |  |
| テレビ設定    |  |
| すべてのメニュー |  |

2 [\_\_\_\_\_] / [\_\_\_\_] で「字幕切替」を選択→ [%]

字幕なし/字幕ありが切り替わります。

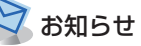

- ・番組によっては、字幕が表示されない場合があります。
- ・この設定は、端末側の字幕切替の設定(⇒ P.3-17)と連動しておりません。

## テレビの視聴

## ■チャンネルサーチを行う

本機の設置位置を変えたときなどに、受信可能なチャンネ ルを設定し直します。

## 7 テレビ画面で 🚈

メニュー画面が表示されます。

| 録画開始     |
|----------|
| 音声切替     |
| 字幕切替     |
| チャンネルサーチ |
| 画面キャプチャ  |
| 番組表      |
| 録画一覧     |
| 予約一覧     |
| テレビ設定    |
| すべてのメニュー |
|          |

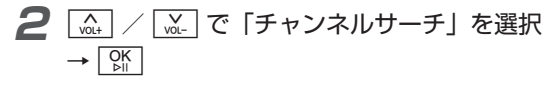

チャンネルサーチ画面が表示されます。

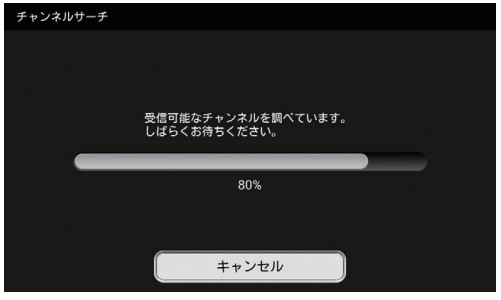

### チャンネルサーチ画面

**3** チャンネルサーチが完了したら、 [%] テレビ画面が表示されます。

# (1)ご注意

- チャンネルサーチを行っている間は録画予約が実行されません。
   チャンネルサーチが完了した後に録画予約を行ってください。
- ・テレビ設定の地域選択に表示されるエリアが変更となるような 移動をした場合は、「受信地域を設定する」(⇒ P.8-13)を 行ってください。

2

テレビ

## ■ テレビ画面に表示されている画像 を保存する

テレビ画面で メニュー メニュー画面が表示されます。

| 録画開始     |
|----------|
| 音声切替     |
| 字幕切替     |
| チャンネルサーチ |
| 画面キャプチャ  |
| 番組表      |
| 録画一覧     |
| 予約一覧     |
| テレビ設定    |
| すべてのメニュー |

2 🚠 / 🔛 で「画面キャプチャ」を選択

→ OK ▷II

保存した画像は自動的にスライドショーに追加されま す。

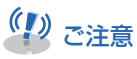

・保存した画像はSDカードなどにコピー/移動できません。

# ■ テレビの詳細設定をする

テレビの表示モードや、録画画質、視聴画質の設定など、 テレビの詳細な設定を行うことができます。 設定方法については、「テレビ設定」(⇒ P.8-8 ~ P.8-18)を 参照してください。

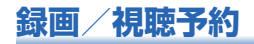

## ■番組表で録画/視聴を予約する

番組表を表示して、見たい番組を探しながら録画や視聴を 予約できます。また、選択した番組を毎日または毎週繰り 返して録画予約することもできます。

### 例)録画予約する場合

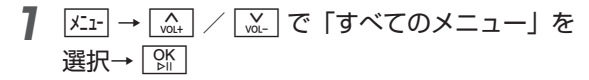

メインメニュー画面が表示されます。

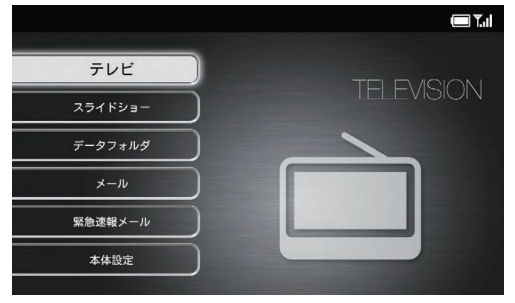

メインメニュー画面

## **2** ▲ / ▲ で「テレビ」を選択→ ☆ テレビ画面が表示されます。

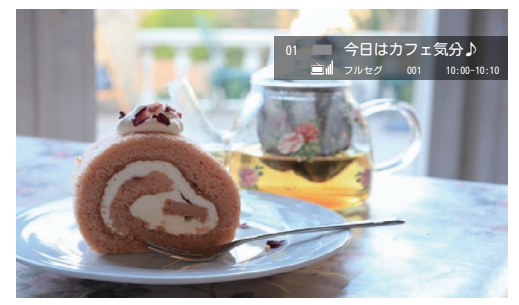

テレビ画面

### 録画/視聴予約

|×ニュ-| → |

A VOL+

З

| 番組表画面が表示されます。 |                        |
|---------------|------------------------|
| 番約            | litz                   |
|               | 09月01日(火)              |
| <             | CH1 ■ フルセグ 001 テレビ〇△ > |
|               | 14:00 世界の大衆食堂 「インド」図   |
| 14            | 14:55 お昼の天気            |
|               | 15:00 ==               |
| 15            | 15:10 大相提秋場所 ダイジェスト    |
|               | 15.55 大相撲秋場所回望         |
|               | 18.00 ニュース医            |
| 18            | 18:10 スポーツ図            |
|               | 18:55 今夜のドラマ           |

|涎| で「番組表」を選択→ 🕅

### 番組表画面

| NOL+ VUL- | : | 日時を変更    |
|-----------|---|----------|
|           | : | チャンネルを変更 |

### 番組詳細が表示されます。

4

5

| 番組情報                                                                                                    |          |
|----------------------------------------------------------------------------------------------------|----------|
| ニュース图<br>2015/08/01 18:00 ~ 18:10 10 <del>分</del>                                                                                          | сн1      |
| 【番組概要】<br>なし                                                                                                    |          |
| 【番組詳紀】<br>なし<br>(映像) 映像 1000i (1125i)、アスペクト比 16:9・なし<br>(音声) 1/0 モード (シングルモノ)<br>(字幕) 日本語<br>ジナンル)<br>√ //WW - +000 - +000<br>銀画予約<br>視聴予約 |          |
| ᇞ / 🛄 : 画面をスクロール                                                                                                    |          |
| [ / [] で「録画予約」を選択→                                                                                                    | OK<br>⊳⊫ |

繰り返しと録画の画質を選択する画面が表示されま す。

| 绿画予約設定                           |                    |                                            | 🔳I           |
|----------------------------------|--------------------|--------------------------------------------|--------------|
| 繰り返し                             |                    | 画質                                         |              |
| -0                               | $\bigcirc$         | フルセグ(高)                                    | ۲            |
| 毎日                               | 0                  | フルセグ(低)                                    | 0            |
| 毎週                               | 0                  | ワンセグ                                       | 0            |
| 曜日指定:                            | 0                  |                                            |              |
| 録画時に本体を置く場所<br>電波状況によって録画で<br>のK | iの電波状況を<br>feない場合も | ご確認の上、画質をお選びくださ<br>ありますのでご注意ください。<br>キャンセル | ειν <b>.</b> |

「曜日指定」の設定画面では、 (血) / [☆] で項目を選 択→ [☆] をタッチしてください。

- **8** [m] [m] [f] [f] で「OK」を選択→ [M]

### ■ 視聴予約する場合

手順5で「視聴予約」を選択します。 繰り返しと画質の設定はできません。

### ■ 録画/視聴予約をキャンセルする場合

手順5で「予約をキャンセル」を選択します。

(1) ご注意

- 予約した日時に本機の電源が入っていないと、録画も視聴もできません。
- 番組の放送時間が変更されても、予約した開始時間/終了時間で 録画されます。
- ・録画の画質がフルセグに設定されている場合、ワンセグのみが受信可能なエリアでは録画ができません。録画の画質をワンセグに変更のうえ、録画予約を行ってください。(⇒ P.8-15)
- フルセグ/ワンセグで番組内容が異なる場合がありますのでご注意ください。
- 連続した時間で録画予約を設定している場合、開始時間と終了時間にずれが生じますのでご了承ください。

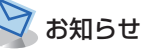

- ・リモコンの
  響を押すと、いつでも番組表画面を表示できます。
- ・録画予約/視聴予約は、それぞれ 20 件まで登録できます。

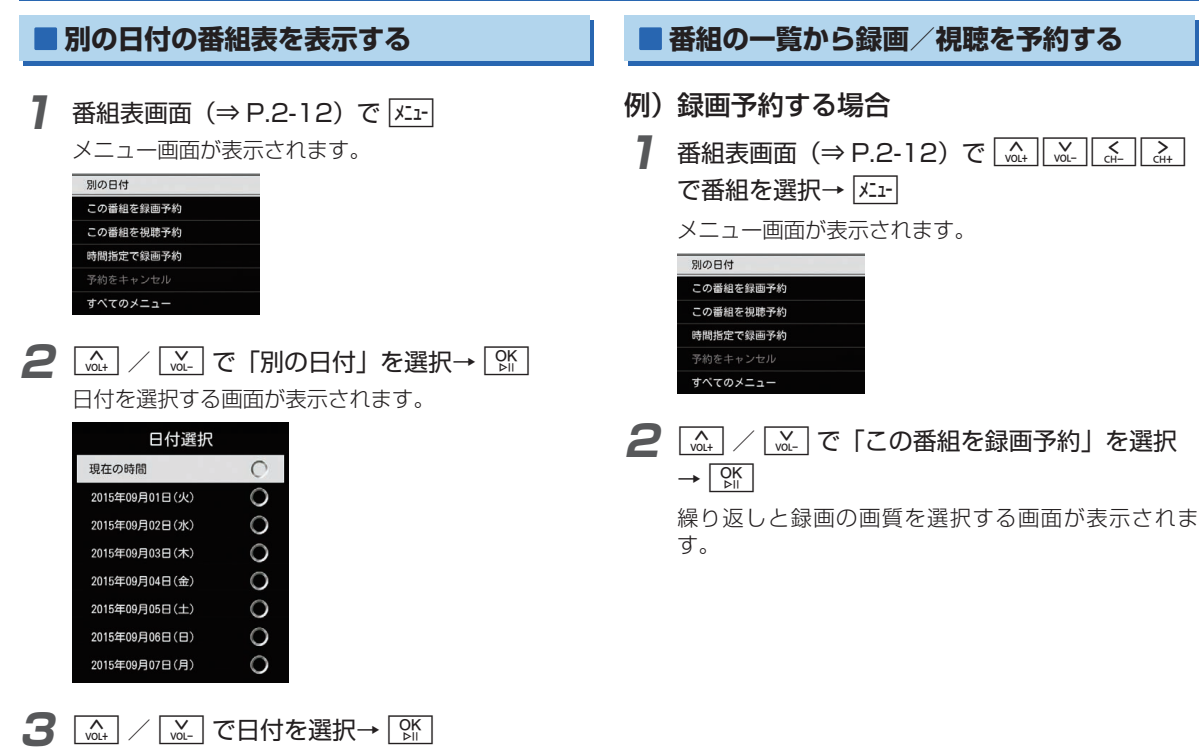

2

テレビ

| 録画予約設定                           |                   |                                            | <b>T</b> |
|----------------------------------|-------------------|--------------------------------------------|----------|
| 繰り返し                             |                   | 画質                                         |          |
| -0                               | $\bigcirc$        | フルセグ(高)                                    | ۲        |
| 毎日                               | 0                 | フルセグ(低)                                    | 0        |
| 每週                               | 0                 | ワンセグ                                       | 0        |
| 曜日指定:                            | 0                 |                                            |          |
| 録画時に本体を置く場所<br>電波状況によって録画で<br>のK | iの電波状況を<br>きない場合も | ご確認の上、画質をお選びくださ<br>ありますのでご注意ください。<br>キャンセル | u        |

3 (▲) (▲) (▲) (▲) で繰り返しの項目を選択

「曜日指定」の設定画面では、 (血) / [☆] で項目を選 択→ [☆] をタッチしてください。

- 4 (w.) (w.) (c.) (c.) (c.) で録画の画質の項目を選択 → [ŷ].
- **5** 🖾 🖾 🖾 で「OK」を選択→ 🕅

### ■ 視聴予約する場合

手順2で「この番組を視聴予約」を選択します。 繰り返しと画質の設定はできません。

### ■ 録画/視聴予約をキャンセルする場合

手順2で「予約をキャンセル」を選択します。

(1)ご注意

- 予約した日時に本機の電源が入っていないと、録画も視聴もできません。
- 番組の放送時間が変更されても、予約した開始時間/終了時間で 録画されます。
- ・録画の画質がフルセグに設定されている場合、ワンセグのみが受信可能なエリアでは録画ができません。録画の画質をワンセグに変更のうえ、録画予約を行ってください。(⇒ P.8-15)
- フルセグ/ワンセグで番組内容が異なる場合がありますのでご注意ください。
- 連続した時間で録画予約を設定している場合、開始時間と終了時間にずれが生じますのでご了承ください。

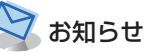

・録画予約/視聴予約は、それぞれ 20 件まで登録できます。

# ■日時を指定して録画を予約する

2 テレビ

日時を指定して録画を予約できます。また、期間を指定し て毎日または毎週繰り返して録画予約することもできます。

番組表画面(⇒ P.2-12)で メニュー

メニュー画面が表示されます。

| _ |           |
|---|-----------|
|   | 別の日付      |
|   | この番組を録画予約 |
|   | この番組を視聴予約 |
|   | 時間指定で録画予約 |
|   |           |
|   | すべてのメニュー  |
|   |           |

2 (A, ) / M. で「時間指定で録画予約」を選択 → OK

時間指定で録画予約を設定する画面が表示されます。 ・番組表で選択していた番組の時間とチャンネルがあ

・番組衣で選択していた番組の时间とテャンネルが必 らかじめ設定されています。

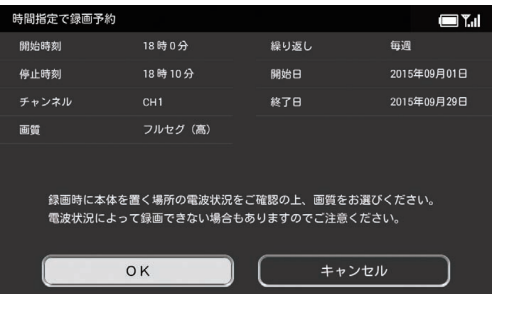

3 [\_\_\_\_\_] [\_\_\_\_] [\_\_\_\_] で変更したい欄を選択→ []]

選択した項目の設定画面が表示されます。

開始時刻 へ 18時 0 分 ✓

例)開始時刻の設定画面

**4** 🚠 / 🚠 で変更したい欄へ移動→ 🛄 /

[泳] で各欄の数値を設定→ [았]

「画質」「繰り返し」の設定画面では、 [▲] / [▲] で項 目を選択→ [\$] をタッチしてください。 5 手順3~4を繰り返してすべての項目を設定 したら、 (ふ.) (ふ.) (ふ.) (ふ.) (ふ.) で「OK」を選択

# (1) ご注意

- 予約した日時に本機の電源が入っていないと、録画も視聴もできません。
- ・録画の画質がフルセグに設定されている場合、ワンセグのみが受信可能なエリアでは録画ができません。録画の画質をワンセグに変更のうえ、録画予約を行ってください。(⇒ P.8-15)
- フルセグ/ワンセグで番組内容が異なる場合がありますのでご注意ください。
- ・連続した時間で録画予約を設定している場合、開始時間と終了時間にずれが生じますのでご了承ください。

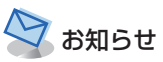

・録画予約/視聴予約は、それぞれ 20 件まで登録できます。

# ■ 録画/視聴予約を確認する

録画/視聴予約した番組を確認することができます。録画 済みの番組や、視聴開始時刻が過ぎた視聴予約の番組は、 一覧表示から消えます。

**7** <u>𝑘₁</u> → <u>𝑘₁</u> / <u>𝑘₁</u> で「すべてのメニュー」を 選択→ <u>𝑘</u>

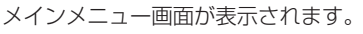

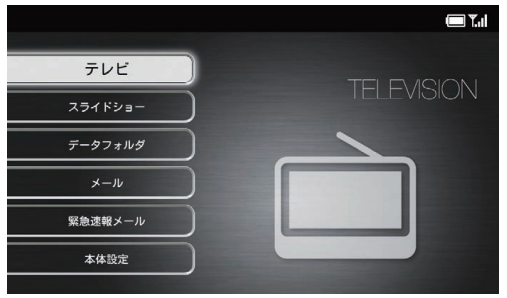

メインメニュー画面

### 録画/視聴予約

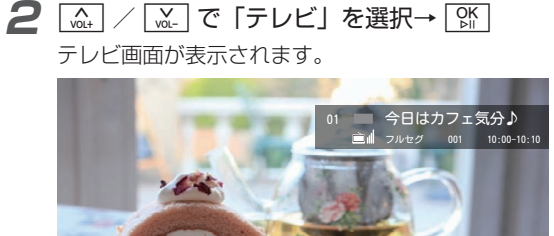

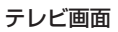

| 3 | X_1- →      | NOL+ | VOL- | で | 「予約- | -覧」 | を選択 |
|---|-------------|------|------|---|------|-----|-----|
|   | → OK<br>▷II |      |      |   |      |     |     |

予約一覧画面が表示されます。

4 (▲) / (▲) で「録画予約」/「視聴予約」を 選択→ ())

|        | ┌── 録画中                                         |                                |
|--------|-------------------------------------------------|--------------------------------|
| 予約一覧   |                                                 | (                              |
| 録画予約   | REC 今日はカフェ気分♪<br>2015年09月01日(火)10:00-10:10(10分) | フルセグ(高)<br>【一回】 CH1 001        |
| 視聴予約   | 天気予報                                            | ワンセグ                           |
| 録画予約結果 |                                                 | 【毎日】 CH3 000                   |
|        | <b>良い旅いい気分</b><br>2015年09月03日(木)16:15-16:20(5分) | <b>フルセグ(低)</b><br>【毎週】 CH2 021 |
|        |                                                 |                                |
|        |                                                 |                                |
|        |                                                 |                                |

### **予約一覧画面 (録画予約の場合)** ▲ / ▲ :画面をスクロール

## ■ 録画を停止する

- 予約一覧画面 (⇒ P.2-18) で、 (▲) / (▲) で 「録画予約」を選択→ (M)
- 2 (A+) / (M-) で録画停止したい番組を選択 → メニュ-)

メニュー画面が表示されます。

| 録画停止     |  |
|----------|--|
| 削除       |  |
| 複数選択     |  |
| 変更       |  |
| すべてのメニュー |  |

- 3 (▲) / (▲) で「録画停止」を選択→ (№) 確認画面が表示されます。
   1 (▲) て (○) て (○) (▲) (○)
- **4** [▲] / [▲] で「OK」を選択→ [¾] 録画が停止します。

### ■ 録画/視聴予約を削除する

- 1件ずつ削除する場合
- 7 予約一覧画面 (⇒ P.2-18) で、 (☆.) / (☆.) で 「録画予約」/「視聴予約」を選択→ ○
- 2 ▲ / ▲ で削除したい予約を選択→ ▲ 
  メニュー画面が表示されます。

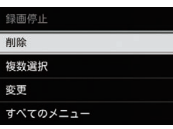

例)録画予約の場合

- 3 (▲) / (▲) で「削除」を選択→ (№) 確認画面が表示されます。
- **4** [点] / [点] で「OK」を選択→ [%] 予約が削除されます。

### 録画/視聴予約

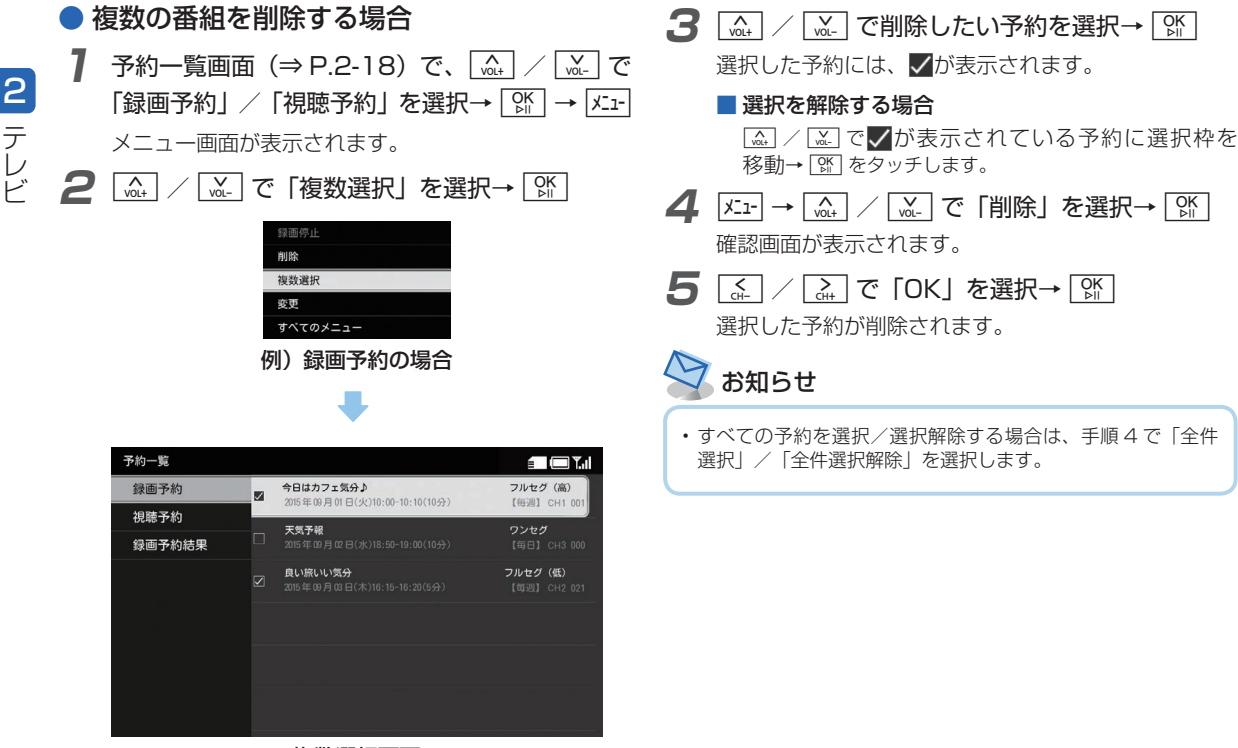

### 録画予約を変更する

録画予約の日時や設定を変更することができます。

- 予約一覧画面 (⇒ P.2-18) で、 (▲) / (▲) で 「録画予約」を選択→ 「除」
- **2** (At / ML) で変更したい予約を選択→ KL1-

メニュー画面が表示されます。

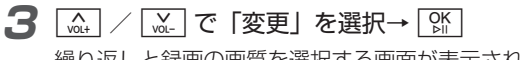

繰り返しと録画の画質を選択する画面が表示されま す。

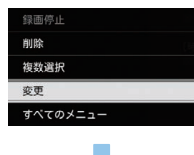

| 録画予約設定                          |                      |                                             | 🔲 Y. I |
|---------------------------------|----------------------|---------------------------------------------|--------|
| 繰り返し                            |                      | 画質                                          |        |
| -0                              | $\bigcirc$           | フルセグ (高)                                    | ۲      |
| 毎日                              | 0                    | フルセグ (低)                                    | 0      |
| 毎週                              | 0                    | ワンセグ                                        | 0      |
| 曜日指定:                           | 0                    |                                             |        |
| 録画時に本体を置く場<br>電波状況によって録画<br>〇 K | 所の電波状況をる<br>できない場合もる | ご確認の上、画質をお選びください<br>ありますのでご注意ください。<br>年ャンセル | )°     |

・時間指定の予約の場合は、時間指定で録画予約を設定する画面が表示されます。予約の変更方法については、「日時を指定して録画を予約する」(⇒ P.2-16)を参照してください。

### 録画/視聴予約

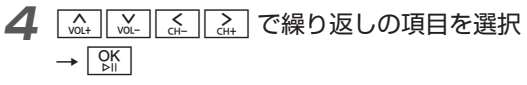

2 テレビ

「曜日指定」の設定画面では、 [क़] / [ऒ] で項目を選 択→ [] をタッチしてください。

## ■ 録画予約の結果を確認する

録画予約が成功したかどうかを確認することができます。

- - メインメニュー画面が表示されます。

|         | <b>.</b>   |
|---------|------------|
|         |            |
|         | TELEVISION |
| スライドショー |            |
| データフォルダ |            |
| ×-1/    |            |
| 緊急速報メール |            |
| 本体設定    |            |
|         |            |

メインメニュー画面

録画/視聴予約

## **2** (m) / (m) で「テレビ」を選択→ (m)

テレビ画面が表示されます。

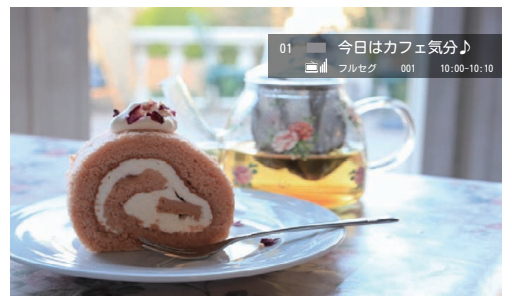

テレビ画面

| 3 | ×II- →      | NOL+ | ´_vol- で | 「予約- | -覧」 | を選択 |
|---|-------------|------|----------|------|-----|-----|
|   | → OK<br>▷II |      |          |      |     |     |

予約一覧画面が表示されます。

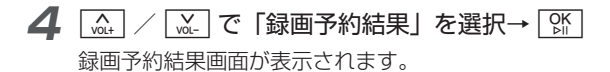

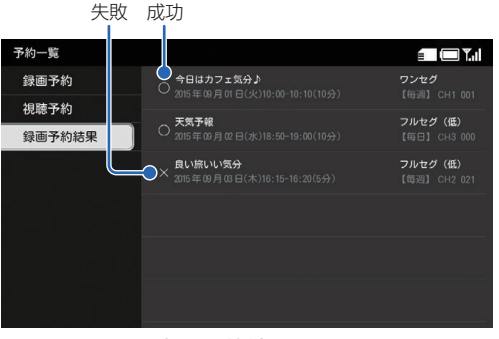

録画予約結果画面

🔝 / 🔛 : 画面をスクロール

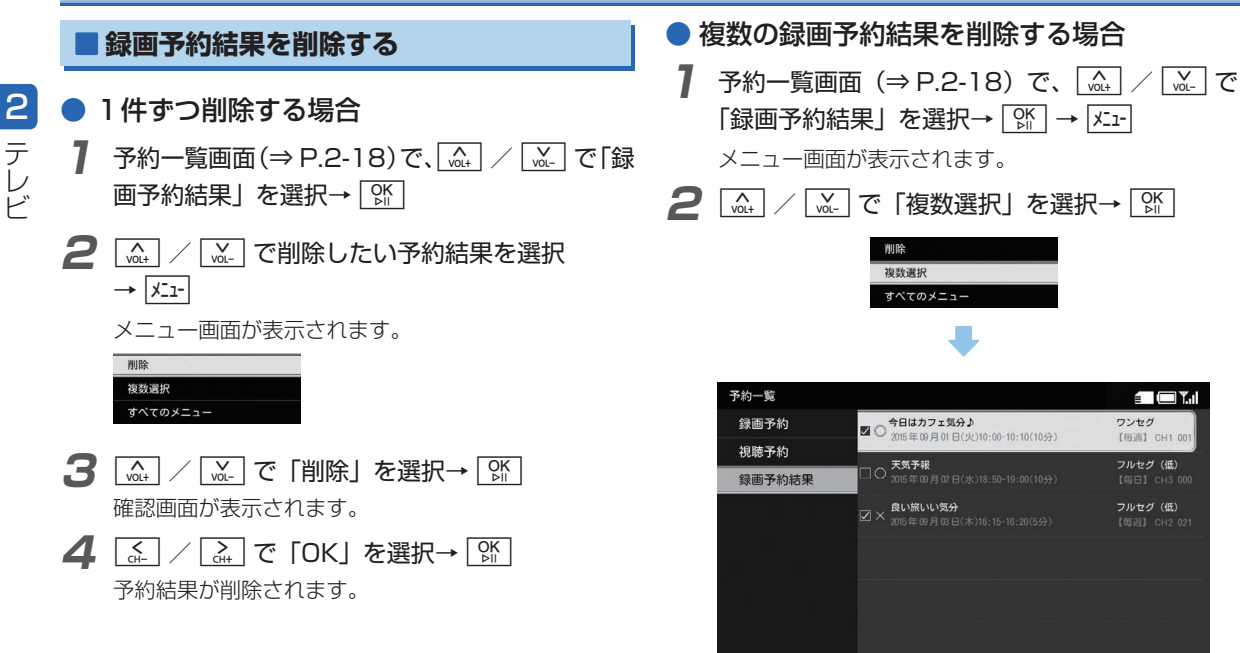

複数選択画面

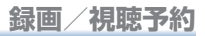

### 3 🛄 / 🔛 で削除したい予約結果を選択

#### → OK ⊳II

選択した予約結果には、
が表示されます。

### ■ 選択を解除する場合

- **4** [メニュー→ (▲) / [√]. で「削除」を選択→ [☆] 確認画面が表示されます。
- **5** 🔬 / 🚠 で [OK] を選択→ 🕅

選択した予約結果が削除されます。

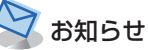

・すべての予約結果を選択/選択解除する場合は、手順4で「全件選択」/「全件選択解除」を選択します。

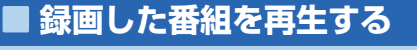

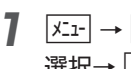

/ 🖳 で 「すべてのメニュー」 を 選択→℃

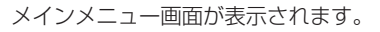

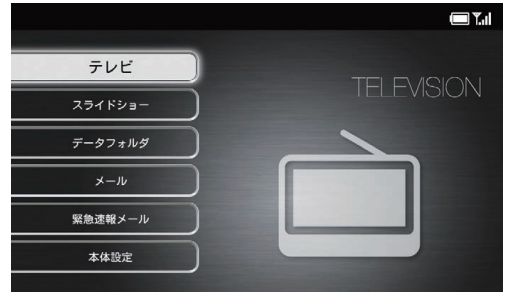

メインメニュー画面

2 N VOL+ [᠕] で「テレビ」を選択→ [았] テレビ画面が表示されます。

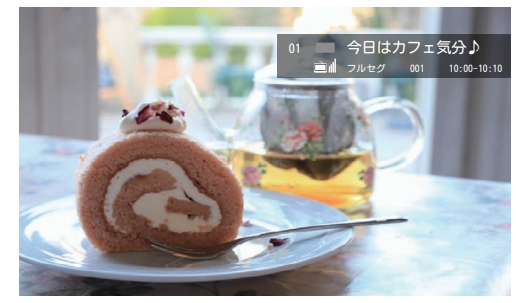

テレビ画面

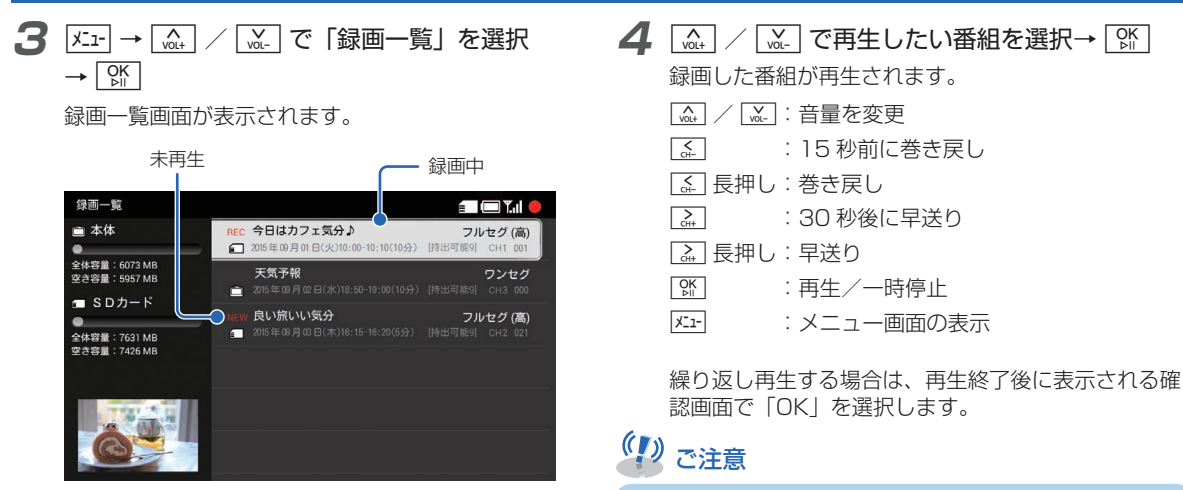

録画中は、番組を再生できません。

リモコンの(雪)を押すと、いつでも録画一覧画面を表示

お知らせ

できます。

録画一覧画面

2-27

2

テレビ

### ■ はじめから再生する

番組を再生(⇒ P.2-26)または一時停止中 → |×ニュ-|

メニュー画面が表示されます。

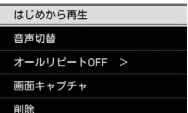

2 VOL+ [₩] で「はじめから再生」を選択 → OK

はじめから再生されます。

### ■ 音声を切り替える

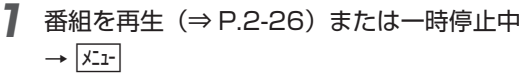

メニュー画面が表示されます。

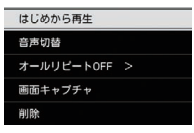

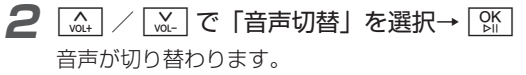

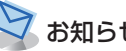

## お知らせ

- ・操作を繰り返すごとに「主音声 | → 「副音声 | → 「主 + 副音声 | →「主音声」の順に切り替わります。
- 番組によっては、音声切替が行えない場合があります。
- ・この設定は、端末側の音声切替の設定(⇒P.3-21)と連動し ておりません。

### ■ 繰り返し再生する

】番組を再生(⇒ P.2-26)または一時停止中 → バュー

メニュー画面が表示されます。

2 (▲) / (▲) で「オールリピート OFF >」を 選択→ 「M

[☆]をタッチするごとに、設定が切り替わります。

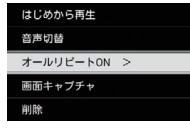

オールリピート OFF > : 繰り返し再生しません。 オールリピート ON > : 録画されたすべての番組を 繰り返し再生します。

### 3 戻る

メニュー画面が閉じられます。

### ■ テレビ画面に表示されている画像を保存する

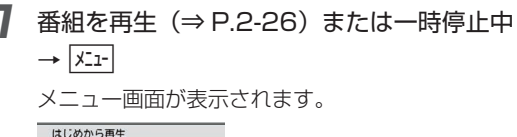

| はしめから再生      |
|--------------|
| 音声切替         |
| オールリピートOFF > |
| 画面キャプチャ      |
| 削除           |

2 [\_\_\_\_\_] / [\_\_\_] で「画面キャプチャ」を選択 → [\_\_\_\_]

保存した画像は自動的にスライドショーに追加されま す。

# (1) ご注意

・保存した画像は SD カードなどにコピー/移動できません。

2

テレビ

再生または一時停止中の録画した番組を削除する

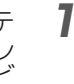

削除したい番組を再生 (⇒ P.2-26) または一 時停止中→ ፲፯-

メニュー画面が表示されます。

| はじめから再生    |  |
|------------|--|
| 音声切替       |  |
| オールリピートOFF |  |
| 画面キャプチャ    |  |
| 削除         |  |

2 ▲ / ▲ で「削除」を選択→ 除 確認画面が表示されます。

「↓ / 
 [A] で「OK」を選択→ 
 [K] 3

録画した番組が削除されます。

## ■ 録画した番組の一覧を並べ替える

録画一覧画面(⇒ P.2-27)で メニュー

メニュー画面が表示されます。

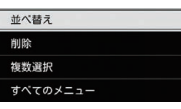

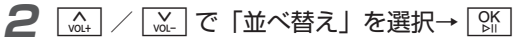

並べ替えの設定画面が表示されます。

| 並べ替え      |   |  |  |  |  |
|-----------|---|--|--|--|--|
| 日付順(新しい順) | 0 |  |  |  |  |
| 日付順(古い順)  | 0 |  |  |  |  |
|           |   |  |  |  |  |

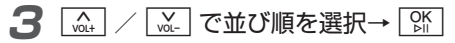

録画一覧画面の並び順が変更されます。

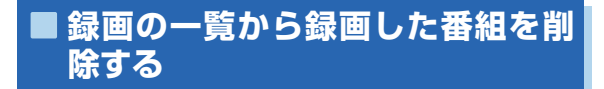

## ● 1 件ずつ削除する場合

3 録画一覧画面 (⇒ P.2-27) で、 (x)→ / (x)→ で 削除する番組を選択→ メニュ-

メニュー画面が表示されます。

| 並べ替え     |  |
|----------|--|
| 削除       |  |
| 複数選択     |  |
| すべてのメニュー |  |

2 (▲) / (▲) で「削除」を選択→ ()) 確認画面が表示されます。

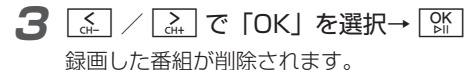

## ● 複数の番組を削除する場合

3 録画一覧画面 (⇒ P.2-27) で メニュー メニュー画面が表示されます。

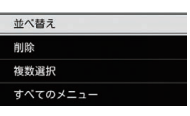

2 旈 / 🛴 で「複数選択」を選択→ 👫

複数選択画面が表示されます。

| 绿画一覧                                         |                  |                                               |                      | - C Y.1           |
|----------------------------------------------|------------------|-----------------------------------------------|----------------------|-------------------|
| <ul> <li>■ 本体</li> <li>●</li> </ul>          | •                | 今日はカフェ気分♪<br>2015年09月01日(火)10:00-10:10(10分)   | <b>フル</b><br>(持出可能9) | セグ(高)<br>CH1 001  |
| 全体容量:6073 MB<br>空き容量:5957 MB                 |                  | <b>天気予報</b><br>2015年09月02日(水)18:50-19:00(10分) |                      | ワンセグ<br>CH3 000   |
| ▲ SDガート<br>●<br>全体容量:7631 MB<br>空さ容量:7426 MB | ⊠ <mark>f</mark> | 良い就いい気分<br>2015年09月03日(木)16:15-16:20(5分)      | フル<br>[持出可能9]        | rセグ(高)<br>CH2 021 |
|                                              |                  |                                               |                      |                   |

複数選択画面

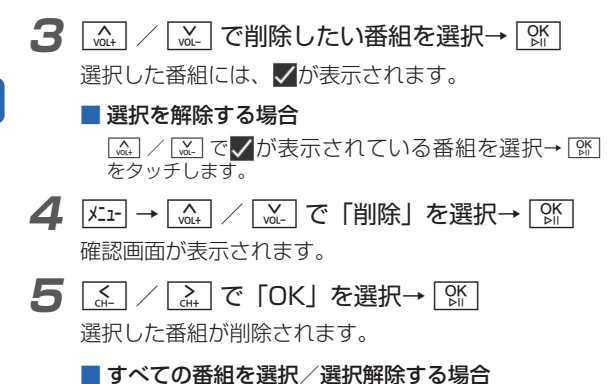

手順4で「全件選択」/「全件選択解除」を選択します。